## bettermarks

# Auswertung der Übungen auf Klassenebene

# Einleitung

Erkennen Sie die Lernaktivitäten der gesamten Klasse auf einen Blick.

#### Die Vorteile sind:

- Erster Überblick für Hausaufgabenkontrolle vor oder während der Unterrichtsstunde
- Wiederholen von Übungen, die individuell noch nicht richtig gerechnet wurden, für die nächste Unterrichtsstunde planen

### Schritt 1

## Klassenauswertung für ein Todo anzeigen

- 1. Wählen Sie den Menüpunkt "To-do".
- 2. Wählen Sie die gewünschte Klasse aus und klicken Sie dann auf "Abgelaufene To-dos".
- 3. Klicken Sie auf den Auswertungskreis: Sie sehen das prozentuale Ergebnis der einzelnen Lernenden.
- Wählen Sie den Pfeil, um sich anzusehen, wie Ihre Klasse pro Aufgabe abgeschnitten hat.

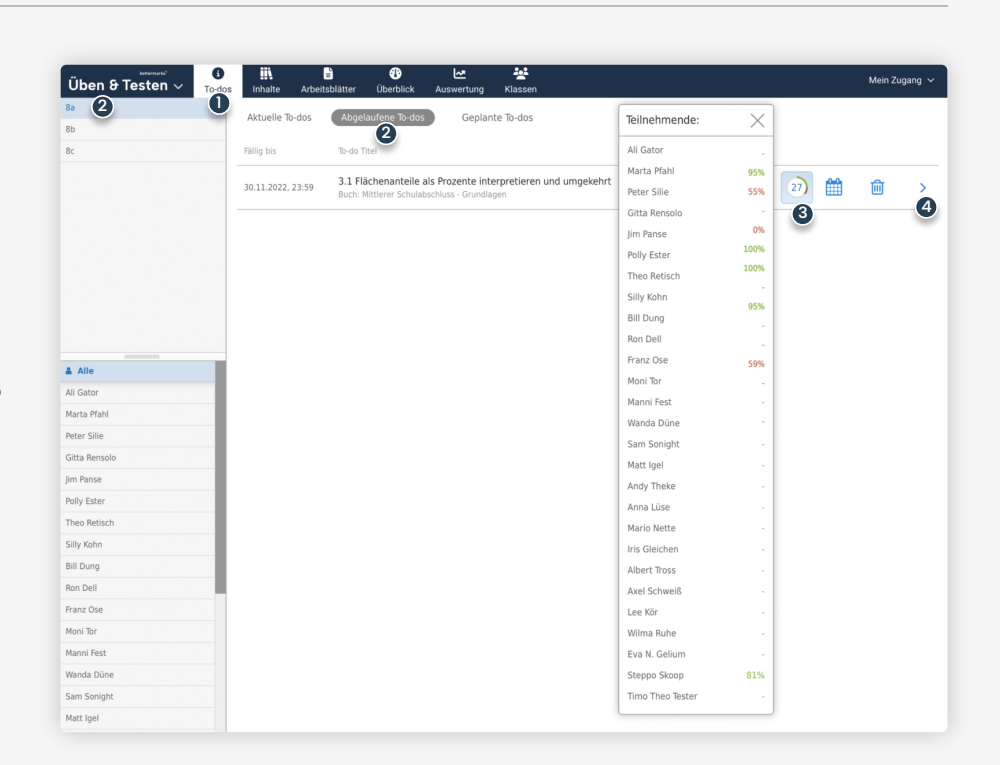

#### Exkurs

## Der Auswertungskreis

Der Auswertungskreis zeigt Ihnen **auf einen Blick eine** Gesamtauswertung der Übung:

- Gesamtzahl der Lernenden, denen diese Aufgaben als To-do zugewiesen wurde.
- 2. Anteil der Lernenden, die über 60% der Übungen richtig hatten.
- 3. Anteil der Lernenden, die unter 60% der Übungen richtig hatten.
- 4. Anteil der Lernenden, bei denen noch kein Ergebnis vorliegt.

Ihnen als Lehrkraft wird immer das beste Ergebnis angezeigt, da mehrmaliges Rechnen mit unterschiedlichen Werten möglich ist.

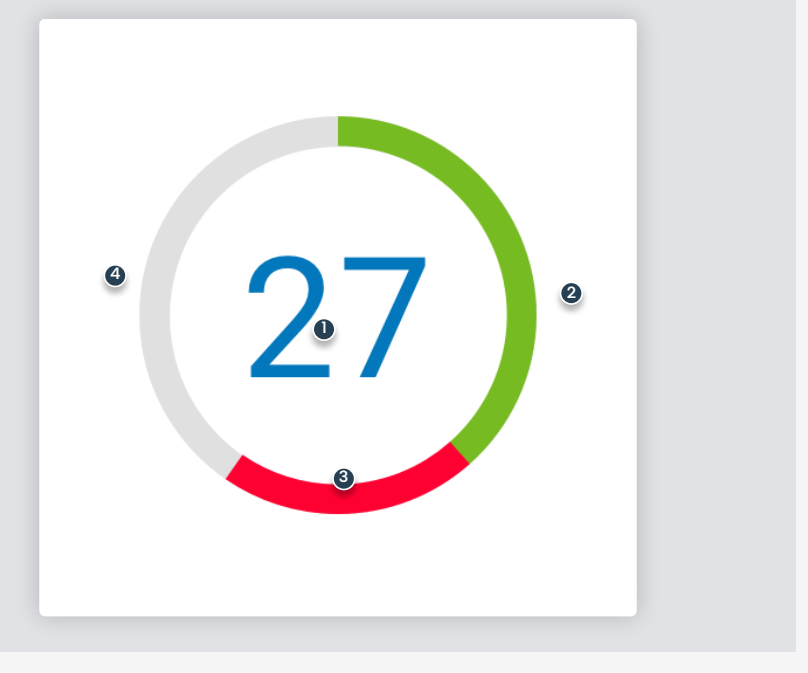

## Schritt 2

# Klassenauswertung für einzelne Aufgabe anzeigen

1. Wählen Sie in in der Liste "Alle" aus

- 2. Die Liste zeigt Ihnen auf einen Blick, bei welcher Aufgabe Ihre Lernenden Schwierigkeiten haben (kurzer Balken = geringe Prozentzahl).
- 3. Wählen Sie das Lupen-Symbol, um die Vorschau dieser Aufgabe anzuzeigen.

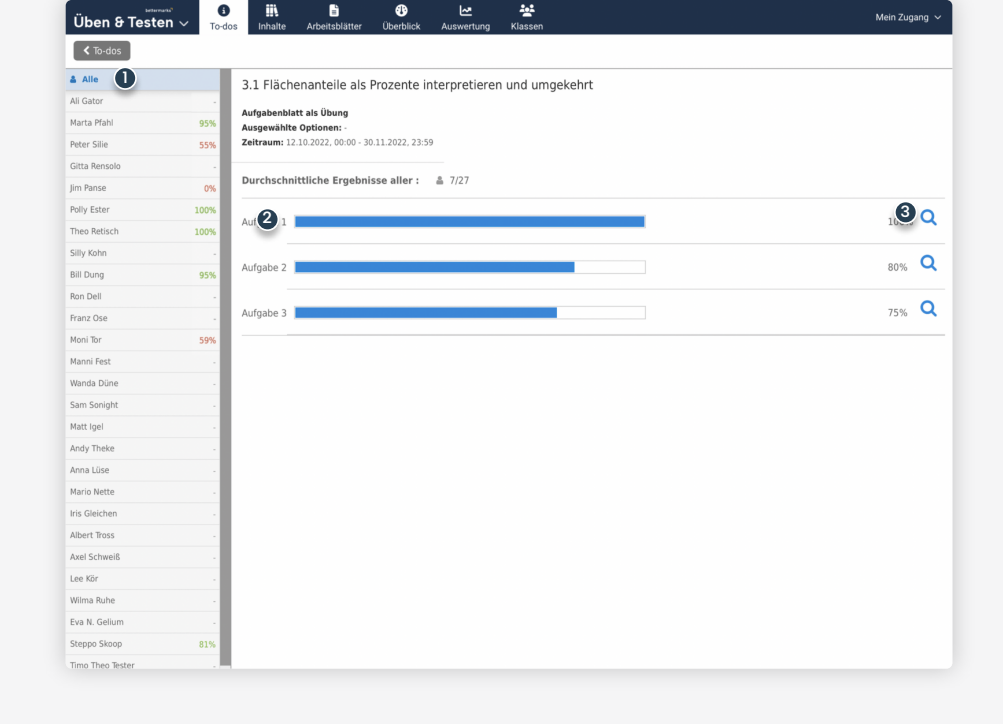

# Bei weiteren Fragen

Bitte wenden Sie sich an unseren Kundensupport. Dieser steht Ihnen von Montag bis Freitag von 8:30 – 17:00 Uhr kostenfrei zur Verfügung.

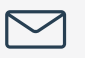

kontakt@bettermarks.com

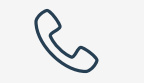

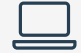

+49 30 300 2440 00

de.bettermarks.com/kontakt